# Contents

Introduction **Prerequisites** Requirements **Components Used** Configure **High Level Flow Diagram Configure Qualys Cloud and Scanner** Step 1. Deploy Qualys Scanner Step 2. Configure Qualys Scanner Configure ISE Step 1. Tune Qualys Cloud Settings for Integration with ISE Step 2. Enable TC-NAC Services Step 3. Configure Qualys Adapter Connectivity to ISE VA Framework Step 4. Configure Authorization Profile to trigger VA Scan Step 5. Configure Authorization Policies Verify **Identity Services Engine Qualys Cloud Troubleshoot Debugs on ISE Typical Issues References** 

# Introduction

This document describes how to configure Threat-Centric NAC with Qualys on Identity Services Engine (ISE) 2.1. Threat Centric Network Access Control (TC-NAC) feature enables you to create authorization policies based on the threat and vulnerability attributes received from the threat and vulnerability adapters.

# Prerequisites

## Requirements

Cisco recommends that you have basic knowledge of these topics:

- Cisco Identity Service Engine
- Qualys ScanGuard

## **Components Used**

The information in this document is based on these software and hardware versions:

- Cisco Identity Service Engine version 2.1
- Wireless LAN Controller (WLC) 8.0.121.0
- Qualys Guard Scanner 8.3.36-1, Signatures 2.3.364-2
- Windows 7 Service Pack 1

# Configure

## **High Level Flow Diagram**

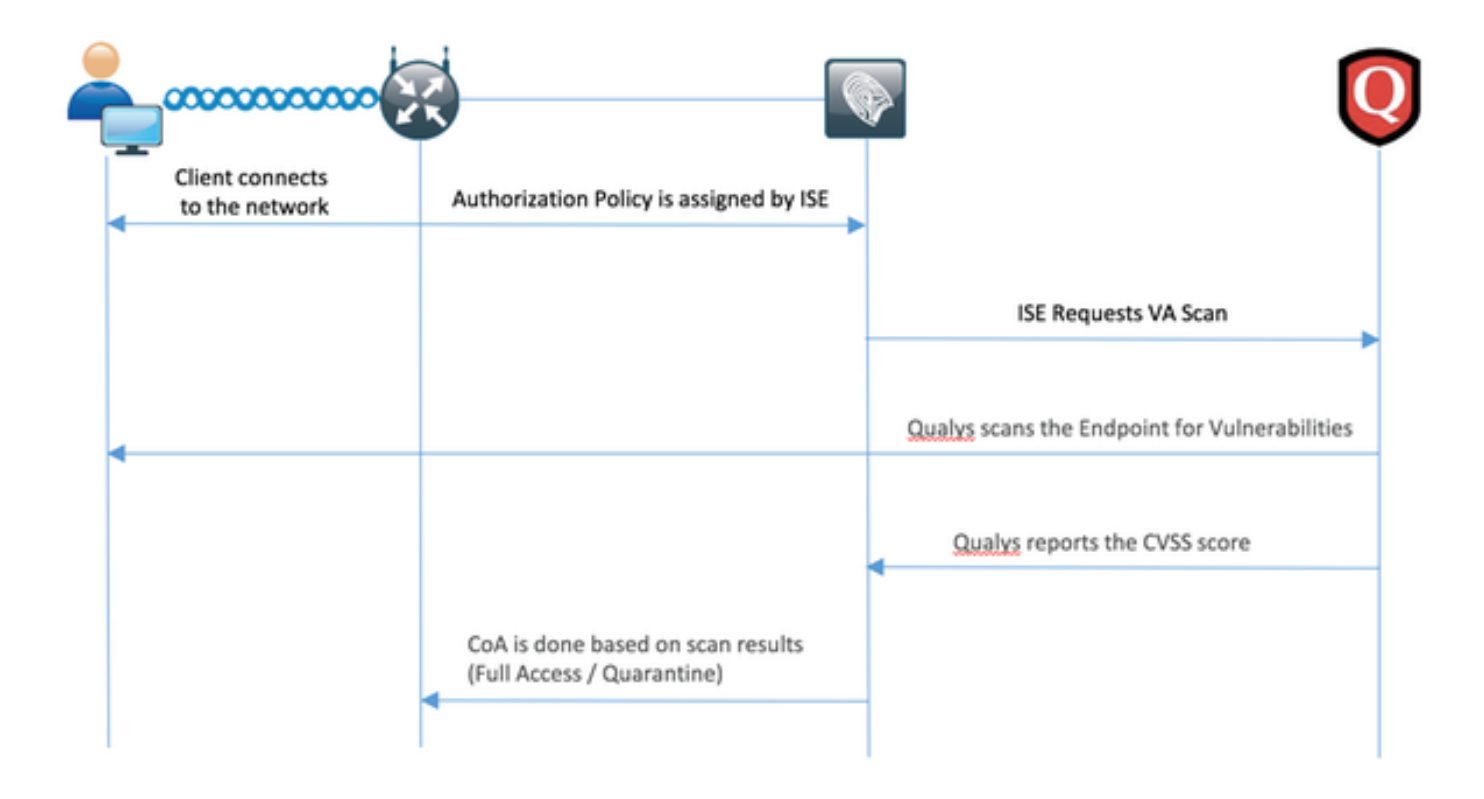

This is the flow:

- 1. Client connects to the network, limited access is given and profile with **Assess Vulnerabilities** checkbox enabled is assigned
- 2. PSN node sends Syslog message to MNT node confirming authentication took place and VA Scan was the result of Authorization Policy
- 3. MNT node submits SCAN to TC-NAC node (using Admin WebApp) using this data:
  - MAC Address
  - IP Address
  - Scan Interval
  - Periodic Scan Enabled
  - Originating PSN
- 4. Qualys TC-NAC (encapsulated in Docker Container) communicates with Qualys Cloud (via REST API) to trigger scan if needed
- 5. Qualys Cloud instructs Qualys Scanner to scan the endpoint
- 6. Qualys Scanner sends the results of the scan to the Qualys Cloud
- 7. Results of the scan are sent back to TC-NAC:
  - MAC Address
  - All CVSS Scores

- All Vulnerabilities (QID, title, CVEIDs)
- 8. TC-NAC updates PAN with all the data from the step 7.
- 9. CoA is triggered if needed according to Authorization Policy configured.

## **Configure Qualys Cloud and Scanner**

**Caution**: Qualys configuration in this document is done for the lab purposes, please consult with Qualys engineers for design considerations

#### Step 1. Deploy Qualys Scanner

Qualys scanner can be deployed from OVA file. Login to Qualys cloud and navigate to Scans > Appliances and select New > Virtual Scanner Appliance

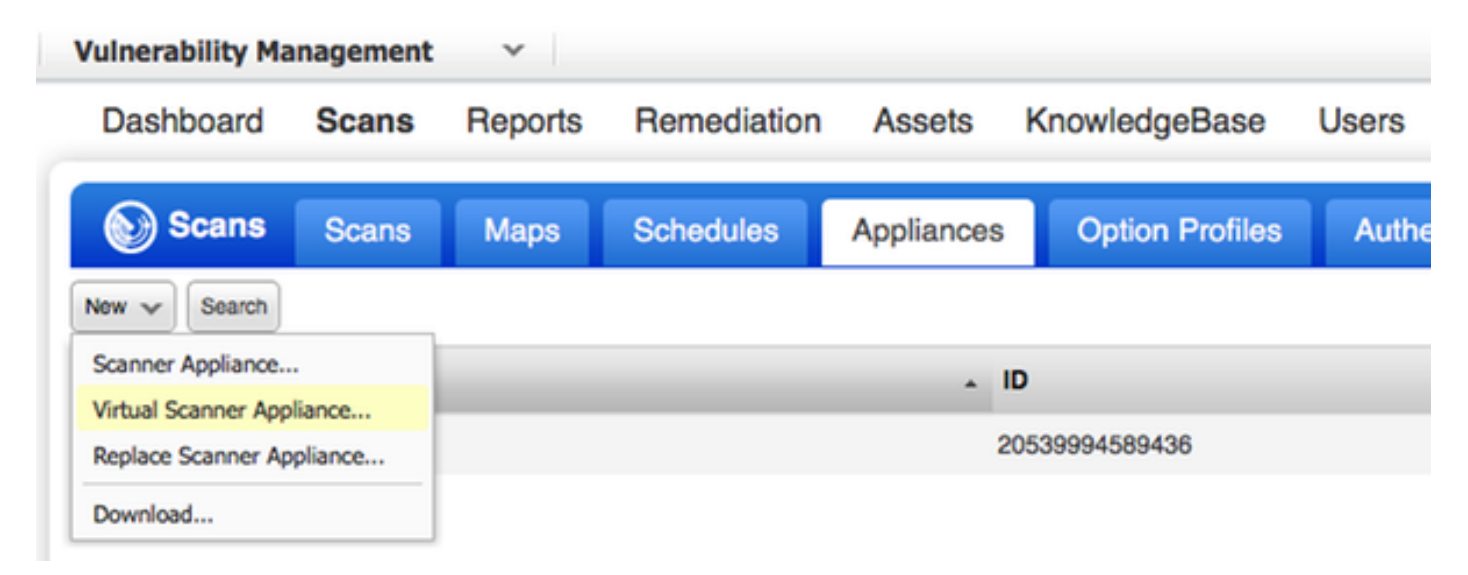

Select Download Image Only and pick appropriate distribution

|                                                                                                    | ×  |
|----------------------------------------------------------------------------------------------------|----|
| You have 4 virtual scanner license(s) available. Choose one of the options below to get started.                                                                                                    | 1  |
|                                                                                                    |    |
| Get Started Download Image I Have My Image Only                                                                                                    |    |
| Help me to select the right virtual image and configure my scanner.       I want to download the virtual image now and configure my scanner later.       I'm ready to complete the configuration of my scanner. |    |
| Start Wizard > Download Continue >                                                                                                    | 1  |
|                                                                                                    | -1 |
| Close                                                                                                    |    |

To get Activation Code you can go to Scans > Appliances and select New > Virtual Scanner Appliance and select I Have My Image

| Add New Virtual Scanner   | ×   |
|---------------------------|-----|
| Name Your Virtual Scanner |     |
| Virtual Scanner Name      |     |
| ekorneyc_qualys           |     |
|                           |     |
|                           |     |
|                           |     |
|                           |     |
|                           |     |
|                           |     |
| Close                     | Nex |
|                           |     |

After entering scanner name you are given Authorization Code which you will use later.

## Step 2. Configure Qualys Scanner

Deploy OVA on the virtualization platform of your choice. Once done, configure those settings:

• Set up network (LAN)

- WAN interface settings (if you are using two interfaces)
- Proxy settings (if you are using proxy)
- Personalize this scanner

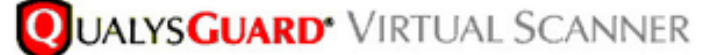

## QualysGuard® Scanner Console Name: ekorneyc\_qualys, LAN IP: 10.62.145.82

Set up network (LAN) > Change WAN interface > Disable WAN interface > Enable proxy > Reset network config > System shutdown > System reboot > Version info: 3.11.16.5.11.0

Exit this menu? (Y/N)

TIP:

This is the main (top-level) menu of the Virtual Scanner Console. Press the UP and DOWN arrow keys to navigate the menu. Press the RIGHT arrow or ENTER key to choose a menu item.

#### Afterwards scanner connects to Qualys and downloads the latest software and signatures.

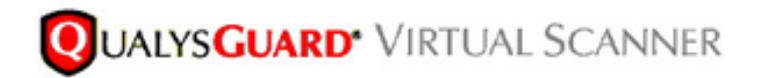

#### Personalize

Update in progress 12%

| ersonalize this scanner > | Enter personalization code:         |
|---------------------------|-------------------------------------|
| et up network (LAN) >     | Downloading ml_debian_keys-1.0.0-1. |
| ble WAN interface >       |                                     |
| le proxy >                |                                     |
| et network config >       |                                     |
| em shutdown >             |                                     |
| em reboot >               |                                     |
| ion info: 3.9.7.5.11.0    |                                     |
| t this menu? (Y/N)        |                                     |

To verify the scanner is connected you can navigate to Scans > Appliances.

Green connected sign on the left indicates that scanner is ready, you can also see LAN IP, WAN IP, version of Scanner and Signatures.

| <b>QUALYS</b> ENTERPRISE            |                                                      |                                       |                    |                                      |        |
|-------------------------------------|------------------------------------------------------|---------------------------------------|--------------------|--------------------------------------|--------|
| Vulnerability Management 🗸          |                                                      |                                       |                    | 🖾 👩 Neb 🗸 Expres Remember (societ) 🗸 | Lagout |
| Dashboard Scans Reports Remediation | Assets KnowledgeBase Users                           |                                       |                    |                                      |        |
| Scana Scana Mapa Schedules          | Applances Option Profiles Authentication Search List | s Beto                                |                    |                                      |        |
| Nex w Beach                         |                                                      |                                       |                    | 4 1-242 2 0 ~ 1                      |        |
| Applance                            | . 0                                                  | LAN P WAN P Pulling                   | Scarver Signatures | na Lant Updata                       |        |
| 🖋 🗂 ekoneyt, guelys                 | 20530094589408                                       | 10.62.145.82 10.62.145.80 100 seconds | 83361 233642       | 06/27/2016 at 23:55:30 (SMT+040      | 60.00  |

## **Configure ISE**

Though you have configured Qualys Scanner and Cloud, you still have to tune Cloud settings to make sure integration with ISE works fine. Note, it should be done before you configure adapter through GUI, as the knowledgebase containing CVSS scoring is downloaded after the adapter is configured for the first time.

## Step 1. Tune Qualys Cloud Settings for Integration with ISE

 Enable CVSS Scoring at Vulnerability Management > Reports > Setup > CVSS > Enable CVSS Scoring

|                                                                                                    | 2 |
|----------------------------------------------------------------------------------------------------|---|
| CVSS Scoring                                                                                                    |   |
| CVSS stands for Common Vulnerability Scoring System, the emerging open standard for vulnerability scoring. CVSS scoring provides a common language for understanding vulnerabilities and threats. When enabled, an overall CVSS score is displayed for vulnerabilities in scan reports (automatic). |   |
| Enable CVSS Scoring                                                                                                    |   |

• Ensure that user credentials used in adapter configuration have manager privileges. Select your user from the left top corner and click on **User Profile**. You should have Manager rights in the **User Role**.

| Edit User                                 |                                | Laund                                                                                                 | n Holp 🛛 😧 👂 |
|-------------------------------------------|--------------------------------|----------------------------------------------------------------------------------------------------|--------------|
| Information: Users     Service Agreement. | must be employees or contracto | rs of your company who are bound to confidentiality obligations as protective as those contained in t | he Qualys®   |
| General Information                       | > User Role                    |                                                                                                    |              |
| User Role                                 | > Liser Role: *                | Manage                                                                                                |              |
| Options                                   | >                              | Manager                                                                                               |              |
| Account Activity                          | Allow access to:               | GUI API                                                                                               |              |
| Security                                  | >                              | Unassigned                                                                                            |              |
|                                           |                                |                                                                                                    |              |
| Cancel                                    |                                |                                                                                                    | Save         |

 Ensure that IP addresses/subnets of endpoints that require Vulnerability Assessment are added to Qualys at Vulnerability Management > Assets > Host Assets > New > IP Tracked Hosts

| New Hosts            | Launch Help                                                                                                    | ø | × |
|----------------------|----------------------------------------------------------------------------------------------------|---|---|
| General Information: | Host IPs         Enter IPs and ranges in the field below. See the Help for proper formatting.         IPs: *         10.62.148.1-10.62.148.128         Add to Policy Compliance Module         (ex: 192.168.0.200,192.168.0.87-192.168.0.92)         Validate IPs through Whois                                                                                                    |   |   |
| Cancel               | bA State State Sta | d |   |

## Step 2. Enable TC-NAC Services

Enable TC-NAC Services under Administration > Deployment > Edit Node. Check **Enable Threat Centric NAC Service** checkbox.

Note: There can be only one TC-NAC Node per Deployment.

| Deployment Nodes List > ISE21-3ek           |                                |                       |
|---------------------------------------------|--------------------------------|-----------------------|
| Edit Node<br>General Settings Profiling Con | ifiguration                    |                       |
|                                             |                                |                       |
| Hostname ISE21-3                            | Sek                            |                       |
| FQDN ISE21-3                                | sec.example.com                |                       |
| IP Address 10.62.1                          | (45.25                         |                       |
| Node Type Identity                          | y Services Engine (15c)        |                       |
| Personas                                    |                                |                       |
| ✓ Administration                            | Role STANDALONE                | Take Primary          |
| Monitoring                                  | Role PRIMARY +                 | Other Monitoring Node |
| Policy Service                              |                                |                       |
| C Enable Session Services                   | (i) Include Node in Node Group | None v D              |
| Chable Profiling Service                    |                                |                       |
| C Enable Threat Centric NAC                 | Service ①                      |                       |

## Step 3. Configure Qualys Adapter Connectivity to ISE VA Framework

Navigate to Administration > Threat Centric NAC > Third Party Vendors > Add. Click on **Save**.

| dentity Services Eng                                     | ine Home                | Context Visibility | <ul> <li>Operations</li> </ul> | Policy   | ▼ Admir | nistration | Work Centers   |                    |
|----------------------------------------------------------|-------------------------|--------------------|--------------------------------|----------|---------|------------|----------------|--------------------|
| System Identity Manage                                   | ement + Network i       | Resources + Device | Portal Management              | pxGrid S | ervices | Feed Ser   | vice PassiveID | Threat Centric NAC |
| Third Party Vendors                                      |                         |                    |                                |          |         |            |                |                    |
| Vendor Instances > New<br>Input fields marked with an as | terisk (*) are required | L                  |                                |          |         |            |                |                    |
| Vendor *                                                 | Qualys : VA             |                    |                                |          | Ŧ       |            |                |                    |
| Instance Name *                                          | QUALYS_VA               |                    |                                |          |         |            |                |                    |
|                                                          |                         |                    | a                              | ancel    | ave     |            |                |                    |

When Qualys Instance transitions to **Ready to configure** state, click on **Ready to configure** option in the Status.

| cisco | · Id  | entity Services Engine | Home            | Context Visibility | <ul> <li>Operations</li> </ul> | Policy          | * Administration  | Work Centers   |                    |     |
|-------|-------|------------------------|-----------------|--------------------|--------------------------------|-----------------|-------------------|----------------|--------------------|-----|
| ۰s    | ysten | m + Identity Manageme  | ent • Network I | Resources Devic    | ce Portal Managemer            | nt pxGrid Se    | ervices + Feed Se | vice PassiveID | * Threat Centric   | NAC |
| Thir  | d Pa  | rty Vendors            |                 |                    |                                |                 |                   |                |                    |     |
| Ve    | ndo   | r Instances            |                 |                    |                                |                 |                   |                |                    |     |
| 1     | C Re  | efresh 🛨 Add 📋 T       | frash • C Edit  | t                  |                                |                 |                   |                | ▼ Filter ▼         | ۰.  |
| (     | 0     | Instance Name          | Ven             | dor Name           | Туре                           | Hostname        |                   | Connectivity   | Status             |     |
| (     |       | AMP_THREAT             | AMP             |                    | THREAT                         | https://api.amp | sourcefire.com    | Connected      | Active             |     |
| (     |       | QUALYS_VA              | Qual            | ys                 | VA                             |                 |                   | Disconnected   | Ready to configure |     |

REST API host should be the one you use for Qualys Cloud, where your account is located. In this example - qualysguard.qg2.apps.qualys.com

Account should be the one with Manager privileges, click on Next.

| ()()<br>(1500              | Identit                                       | y Services Engine                                                                             | Home                                      | <ul> <li>Context</li> </ul> | Visibility | <ul> <li>Operations</li> </ul> | Policy     | ▼ Adm   | inistration | Work Centers      |                    |
|----------------------------|-----------------------------------------------|-----------------------------------------------------------------------------------------------|-------------------------------------------|-----------------------------|------------|--------------------------------|------------|---------|-------------|-------------------|--------------------|
| + Sy                       | stern                                         | Identity Management                                                                           | Network                                   | Resources                   | Device     | Portal Management              | pxGrid S   | ervices | + Feed Se   | rvice + PassiveID | Threat Centric NAC |
| Third                      | i Party Ve                                    | endors                                                                                        |                                           |                             |            |                                |            |         |             |                   |                    |
| Ven<br>Ent<br>Enal<br>addr | dor Insta<br>ter Qua<br>ble CVS<br>ress of yo | nces > QUALYS_VA<br>alys Configuration<br>S Scoring in Qualys (Rej<br>our endpoints in Qualys | Details<br>ports->Setup:<br>(Assets > Hos | >CVSS Scor<br>It Assets)    | ing>Enable | CVSS Scoring) and              | add the IP |         |             |                   |                    |
| R                          | EST API                                       | Host                                                                                          |                                           |                             |            |                                |            |         |             |                   |                    |
| (                          | qualysgu                                      | ard.qg2.apps.qualys.cor                                                                       | n                                         |                             |            |                                |            |         |             |                   |                    |
| Th                         | ne hostna                                     | me of the Qualys platfor                                                                      | m where your                              | r account is l              | ocated.    |                                |            |         |             |                   |                    |
| R                          | EST API                                       | Port                                                                                          |                                           |                             |            |                                |            |         |             |                   |                    |
| 1                          | 443                                           |                                                                                               |                                           |                             |            |                                |            |         |             |                   |                    |
| Th                         | ne port us                                    | sed by the REST API hos                                                                       | t.                                        |                             |            |                                |            |         |             |                   |                    |
| Us                         | sername                                       |                                                                                               |                                           |                             |            |                                |            |         |             |                   |                    |
| -                          | csc2ek                                        | -                                                                                             |                                           |                             |            |                                |            |         |             |                   |                    |
| Us                         | er accou                                      | nt with Manager privileg                                                                      | es to the Qua                             | lys platform.               |            |                                |            |         |             |                   |                    |
| Pa                         | ssword                                        |                                                                                               |                                           |                             |            |                                |            |         |             |                   |                    |
| 1                          |                                               |                                                                                               |                                           |                             |            |                                |            |         |             |                   |                    |
| Pa                         | ssword o                                      | of the user.                                                                                  |                                           |                             |            |                                |            |         |             |                   |                    |
| ы                          | TTP Prov                                      | vu Haet                                                                                       |                                           |                             |            |                                |            |         |             |                   |                    |
|                            | IIF FIW                                       | AT HOSE                                                                                       |                                           |                             |            |                                |            |         |             |                   |                    |
| 00                         | ptional H                                     | TTP Proxy Host. Require                                                                       | s proxy port al                           | lso to be set.              |            |                                |            |         |             |                   |                    |
|                            |                                               |                                                                                               |                                           |                             |            |                                |            |         |             |                   |                    |
| н                          | TP Pro:                                       | xy Port                                                                                       |                                           |                             |            |                                |            |         |             |                   |                    |
|                            | ational LC                                    | TTD Dancy Deck Decader                                                                        | provident of                              | to to be est                |            |                                |            |         |             |                   |                    |
| Op                         | Jonai H                                       | TTP Proxy Port, Requires                                                                      | proxy nost al                             | so to be set.               |            |                                |            |         |             |                   |                    |
|                            |                                               |                                                                                               |                                           |                             |            | -                              |            |         |             |                   |                    |
|                            |                                               |                                                                                               |                                           |                             |            | Can                            | cel Nex    | a 🔪     |             |                   |                    |

ISE downloads information about Scanners which are connected to Qualys Cloud, you can configure PSN to Scanner Mapping on this page. It ensures that selected scanner is picked based on PSN which authorizes the endpoint.

| Identity Services Engine                                                                                 | Home                         | Context                        | Visibility                | Operations                       | Policy         | ▼ Adr   | ministration | → w   | ork Centers |                          |
|----------------------------------------------------------------------------------------------------|------------------------------|--------------------------------|---------------------------|----------------------------------|----------------|---------|--------------|-------|-------------|--------------------------|
| System Identity Management                                                                               | Network                      | Resources                      | Device                    | e Portal Management              | pxGrid S       | ervices | Feed Se      | rvice | PassiveID   | Threat Centric NAC     ■ |
| Third Party Vendors                                                                                      |                              |                                |                           |                                  |                |         |              |       |             |                          |
|                                                                                                    |                              |                                |                           |                                  |                |         |              |       |             |                          |
| Vendor Instances > QUALYS_VA                                                                             |                              |                                |                           |                                  |                |         |              |       |             |                          |
| Scanner Mappings                                                                                         |                              |                                |                           |                                  |                |         |              |       |             |                          |
| Default Scanner                                                                                          |                              |                                |                           |                                  |                |         |              |       |             |                          |
| ekorneyc_qualys                                                                                          |                              |                                |                           |                                  |                | *       |              |       |             |                          |
| Default scanner to use for scans.                                                                        |                              |                                |                           |                                  |                |         |              |       |             |                          |
| PSN to Scanner Mapping<br>Map Policy Service Node (PSN) to a C<br>scanner appliance for scan is based of | Jualys scant<br>on the PSN v | ner appliance<br>which authori | . This conf<br>zes the en | iguration ensures tha<br>dpoint. | t the selected | 1       |              |       |             |                          |
| Map ISE21-3ek to:                                                                                        |                              |                                |                           |                                  |                |         |              |       |             |                          |
| × ekorneyc_qualys                                                                                        |                              |                                |                           |                                  |                |         |              |       |             |                          |
|                                                                                                    |                              |                                |                           |                                  |                |         |              |       |             |                          |
|                                                                                                    |                              |                                |                           |                                  |                |         |              |       |             |                          |
|                                                                                                    |                              |                                |                           | Car                              | Nex            |         |              |       |             |                          |

Advanced settings are well documented in ISE 2.1 Admin Guide, link can be found in the References section of this document. Click on **Next** and **Finish**. Qualys Instance transitions to **Active** state and knowledge base download starts.

Note: There can be only one Qualys instance per deployment.

| eli- I      | dentity Services Engine               | Home Context      | Visibility • | Operations Po   | olicy - Admir     | histration | • Work Centers         |                       |
|-------------|---------------------------------------|-------------------|--------------|-----------------|-------------------|------------|------------------------|-----------------------|
| Syste       | em Identity Management                | Network Resources | Device Port  | al Management p | xGrid Services    | Feed Serv  | ice PassiveID          | ▼ Threat Centric NAC  |
| hird P      | arty Vendors                          |                   |              |                 |                   |            |                        |                       |
| Vend<br>C F | ior Instances<br>Refresh ✦Add 會 Trash | • © Edit          |              |                 |                   |            |                        | ¥ Filter ▼ Q ▼        |
| 0           | Instance Name                         | Vendor Name       | Тур          | e Hostn         | ame               |            | Connectivity           | Status                |
| ×           | Instance Name                         | Vendor Name       | Тур          | e Hostr         | ame               |            | Connectivity           | Status                |
| 0           | AMP_THREAT                            | AMP               | THR          | EAT https://    | api.amp.sourcefin | e.com      | Connected              | Active                |
| $\bigcirc$  | QUALYS_VA                             | Qualys            | VA           | qualys          | guard.qg2.apps.q  | ualys.com  | Connected              | Active @              |
|             |                                       |                   |              |                 |                   |            | Knowledg<br>in-progres | e base download<br>Is |

## Step 4. Configure Authorization Profile to trigger VA Scan

Navigate to Policy > Policy Elements > Results > Authorization > Authorization Profiles. Add new profile. Under **Common Tasks** select **Vulnerability Assessment** checkbox. On-Demand scan interval should be selected according to your network design.

Authorization Profile contains those av-pairs:

```
cisco-av-pair = on-demand-scan-interval=48
cisco-av-pair = periodic-scan-enabled=0
cisco-av-pair = va-adapter-instance=796440b7-09b5-4f3b-b611-199fb81a4b99
```

They are sent to network devices within Access-Accept packet, although the real purpose of them is to tell MNT Node that Scan should be triggered. MNT instructs TC-NAC node to communicate with Qualys Cloud.

| dentity Services Engine               | Home  Context Visibility  Operations  Policy  Administration  Work Centers                |
|---------------------------------------|-------------------------------------------------------------------------------------------|
| Authentication Authorization Profilin | g Posture Client Provisioning    Policy Elements                                          |
| Dictionaries Conditions Results       |                                                                                           |
| Authentication                        | Authorization Profiles > New Authorization Profile Authorization Profile                  |
| - Authorization                       | * Name VA_Scan                                                                            |
| Authorization Profiles                | Description                                                                               |
| Downloadable ACLs                     | * Access Type ACCESS_ACCEPT *                                                             |
| Profiling                             | Network Device Profile data Cisco v 🕕                                                     |
| Posture                               | Service Template                                                                          |
| Client Provisioning                   | Track Movement                                                                            |
|                                       | Passive Identity Tracking                                                                 |
|                                       | ▼ Common Tasks                                                                            |
|                                       | Assess Vulnerabilities                                                                    |
|                                       | Adapter Instance QUALYS_VA   *                                                            |
|                                       | Trigger scan if the time since last scan is greater than<br>Enter value in hours (1-9999) |
|                                       | Assess periodically using above interval                                                  |

## **Step 5. Configure Authorization Policies**

- Configure Authorization Policy to use the new Authorization Profile configured in step 4. Navigate to Policy > Authorization > Authorization Policy, locate
   Basic\_Authenticated\_Access rule and click on Edit. Change the Permissions from
   PermitAccess to the newly created Standard VA\_Scan. This causes a Vulnerability Scan for all users. Click on Save.
- Create Authorization Policy for Quarantined machines. Navigate to Policy > Authorization > Authorization Policy > Exceptions and create an Exception Rule. Click on Conditions > Create New Condition (Advanced Option) > Select Attribute, scroll down and select Threat. Expand the Threat attribute and select Qualys-CVSS\_Base\_Score. Change the operator to Greater Than and enter a value according to your Security Policy. Quarantine authorization profile should give limited access to the vulnerable machine.

| ntication  | Authorization Profilin                                                   | g Posture     | Client Provisi                     | oning + Policy El    | ements           |                      |            |                           |
|------------|--------------------------------------------------------------------------|---------------|------------------------------------|----------------------|------------------|----------------------|------------|---------------------------|
| the Author | n Policy<br>rization Policy by configurin<br>go to Administration > Syst | g rules based | on identity grou<br>& Restore > Po | ps and/or other cond | itions. Drag and | drop rules to change | the order. |                           |
| fatched R  | ule Applies                                                              | *             |                                    |                      |                  |                      |            |                           |
| ception    | s (1)                                                                    |               |                                    |                      |                  |                      |            |                           |
| Status     | Rule Name                                                                |               | Condit                             | ons (identity groups | and other condit | ions)                | 1          | Permissions               |
| 2          | Exception Rule                                                           |               | i Threat                           | Qualys-CVSS_Base     | Score GREATE     | IR 8                 | then       | Quarantine                |
|            | Wreless Black List Defau<br>Profiled Cisco IP Phones                     | R             | / Blackl                           | st AND Wireless_A    | ccess            |                      | then       | Blackhole_Wireless_Accord |
|            | Profiled Cisco IP Phones                                                 |               | i Cisco-                           | P-Phone              |                  |                      | then       | Cisco_IP_Phones           |
| 2          | Profiled Non Cisco IP Pho                                                | ones          | I Non_C                            | isco_Profiled_Phone  | 95               |                      | then       | Non_Cisco_IP_Phones       |
| 0          | Compliant_Devices_Acce                                                   | 155           | ii (Netwo                          | rk_Access_Authenti   | cation_Passed A  | ND Compliant_Devi    | ces) then  | PermitAccess              |
| 0          | Employee_EAP-TLS                                                         |               | I (Wirele<br>MAC_)                 | ss_802.1X AND BY     | OD_is_Registere  | d AND EAP-TLS AN     | ID then    | PermitAccess AND BYOC     |
| 0          | Employee_Onboarding                                                      |               | ii (Wirele                         | SS_802.1X AND EAU    | P-MSCHAPv2)      |                      | then       | NSP_Onboard AND BYO       |
| 2          | WI-FI_Guest_Access                                                       |               | if (Guest                          | Flow AND Wireless    | _MAB)            |                      | then       | PermitAccess AND Gues     |
| 2          | Wi-Fi_Redirect_to_Guest                                                  | Login         | i Wreles                           | s_MAB                |                  |                      | then       | Cisco_WebAuth             |
| 2          | Basic_Authenticated_Acc                                                  | ess           | ii Netwo                           | k_Access_Authentic   | ation_Passed     |                      | then       | VA_Scan                   |
| -          | Default                                                                  |               | if no match                        | es then DervAr       | coess            |                      |            |                           |

# Verify

## **Identity Services Engine**

The first connection triggers VA Scan. When the scan is finished, CoA Reauthentication is triggered to apply new policy if it is matched.

| cisce Iden     | tity Services Engin | 10 Home         | Context Visibility | · Operations      | Policy      Administration | • Work Ce | ntens           |                             | License Warning 📥 🔍                 | 0 1          | 0            |
|----------------|---------------------|-----------------|--------------------|-------------------|----------------------------|-----------|-----------------|-----------------------------|-------------------------------------|--------------|--------------|
| * RADIUS       | TO-NAC Live Logs    | + TACACS R      | eports + Troubles  | xoot + Adaptive N | letwork Control            |           |                 |                             |                                     |              |              |
| Live Logs      | Live Sessions       |                 |                    |                   |                            |           |                 |                             |                                     |              |              |
|                |                     |                 |                    | -                 |                            |           |                 |                             | -                                   |              |              |
|                |                     |                 |                    |                   |                            |           |                 | Refresh Every 1 minute      | Show Latest 20 records • Within     | Last 24 hour | •            |
| CRebesh        | O Reset Repeat Cov  | ets 🕹 Export To | •                  |                   |                            |           |                 |                             |                                     | Y Filter -   | ۰۰           |
| Time           |                     | Status          | Details Re         | peal Identity     | Endpoint ID                |           | Endpoint P      | Authentication Policy       | Authorization Policy                | A            | uthorizatio  |
|                |                     | Auth Pase 🔸 🗙   |                    | Meetity           | C0.4A.00.14.80             | 248 X     | Endpoint Profil | Asthestication Policy       | Autorization Policy                 | - 0          | uthorization |
| Jun 28, 2016 0 | 2.25:10:971 PM      |                 |                    | alce              | C0:44.00:14.80             | 0.48      | Microsoft-Wo    | Default >> Dot1X >> Default | Default >> Enception Rule           | Q            | wantine      |
| Jun 28, 2016 0 | 7.25.07.065 PM      |                 | i i                |                   | C0:4A.00.14.80             | 0.48      |                 |                             |                                     |              |              |
| Jun 28, 2016 0 | 7.06:23.457 PM      |                 |                    | alce 💠            | C0:4A:00:14:80             | 0.48 🔶    | TP-LINK-De      | Default >> Dot1X >> Default | Default >> Basic_Authenticated_Acce | a 10         | Scan         |

In order to verify which vulnerabilities were detected, navigate to Context Visibility > Endpoints. Check per endpoints Vulnerabilities with the Scores given to it by Qualys.

| Identity Services Engin                                                                                                    | NO Home                                               | · Context Visibility                            | Operations                           | <ul> <li>Policy</li> </ul>                                                                           | <ul> <li>Administration</li> </ul>                                        | <ul> <li>Work Cent</li> </ul>       | 875                                     |                                                                        | License Warning 🔺                            | ્ય, 🖉                                   | -                                                 |
|----------------------------------------------------------------------------------------------------|-------------------------------------------------------|-------------------------------------------------|--------------------------------------|----------------------------------------------------------------------------------------------------|---------------------------------------------------------------------------|-------------------------------------|-----------------------------------------|------------------------------------------------------------------------|----------------------------------------------|-----------------------------------------|---------------------------------------------------|
| points Network Devices                                                                                                    |                                                       |                                                 |                                      |                                                                                                    |                                                                           |                                     |                                         |                                                                        |                                              |                                         |                                                   |
|                                                                                                    |                                                       |                                                 |                                      |                                                                                                    |                                                                           |                                     |                                         |                                                                        |                                              |                                         |                                                   |
| ENDPOINT COUN                                                                                                    | T BY CVSS                                             |                                                 |                                      |                                                                                                    |                                                                           |                                     |                                         |                                                                        |                                              |                                         |                                                   |
| Number of Endpoints Affer                                                                                                    | cted.                                                 |                                                 |                                      |                                                                                                    |                                                                           |                                     |                                         |                                                                        |                                              |                                         |                                                   |
|                                                                                                    |                                                       |                                                 |                                      | 11                                                                                                   |                                                                           |                                     |                                         |                                                                        |                                              |                                         |                                                   |
|                                                                                                    |                                                       |                                                 |                                      |                                                                                                    |                                                                           |                                     |                                         |                                                                        |                                              |                                         |                                                   |
|                                                                                                    |                                                       |                                                 |                                      |                                                                                                    |                                                                           |                                     | _                                       |                                                                        |                                              |                                         |                                                   |
|                                                                                                    |                                                       |                                                 |                                      |                                                                                                    |                                                                           |                                     |                                         |                                                                        |                                              |                                         |                                                   |
|                                                                                                    |                                                       |                                                 |                                      |                                                                                                    |                                                                           |                                     |                                         |                                                                        | 0                                            |                                         |                                                   |
|                                                                                                    |                                                       |                                                 |                                      | _                                                                                                    |                                                                           |                                     |                                         |                                                                        | 1 10                                         |                                         |                                                   |
| 01                                                                                                    |                                                       |                                                 |                                      |                                                                                                    | VSS Score                                                                 |                                     |                                         |                                                                        |                                              |                                         |                                                   |
| 01                                                                                                    | 2                                                     |                                                 | 4                                    | C                                                                                                    | VSS Score<br>5                                                            | 6                                   | 7                                       | 8 9                                                                    |                                              |                                         |                                                   |
| 0 1                                                                                                    | 2                                                     | 3                                               | 4                                    | 0                                                                                                    | 5                                                                         | 6                                   | 7                                       | 8 9<br>RowsPage 1 1                                                    |                                              | E Go                                    | 1 Total Pov                                       |
| 01                                                                                                    | 2<br>mate © 1.00                                      | 3<br>ANC+ Change                                | d<br>Authorizatos *                  | Clear Threats &                                                                                      | 5<br>Vulnesbilities E                                                     | 6<br>sport * Import                 | 7<br>• MDM Actions •                    | 8 9<br>PowsPage 1 •                                                    |                                              | ⊨ Go<br>¥ File                          | 1 Total Row                                       |
| Refresh + AM B T                                                                                                    | 2<br>hash + @ fick<br>Username                        | ANC+ Charge<br>IPv4 Ad                          | 4<br>Authorizatos + 0<br>dress       | Cear Threats &                                                                                       | 5<br>Vulneshillis E<br>r Sour                                             | 6<br>sport = Import                 | 7<br>* MDM Actions *<br>Score           | 8 9<br>PoesPage 1 1<br>Revoke Certificate<br>Location                  | Connectivity                                 | ⊢ Go<br>¥ra<br>Hostr                    | 1 Total Plow                                      |
| AM     AM     AM     AM     AM     AM     AM     AM     AM     AM     AM     AM     AM                                                                                                    | 2<br>Insh + & Edit<br>Username                        | ANC+ Charge<br>IPv4 Ad<br>IPv4 Ad               | 4<br>Authorizatos + 0<br>dress       | Coar Throats &<br>Vulnerability                                                                      | 5<br>Vulnensbillis E<br>r Sour<br>Sour                                    | 6<br>sport = Import<br>ce           | 7 * MDM Actions * Score Score           | 8 9 PoesPage 1  Revoke Certificate Location Location                   | Connectivity                                 | F Go<br>F Fin<br>Hostr                  | 1 Total Row<br>rr * Or<br>same                    |
| Terleoh         + AM         B T           MAC Address         MAC Address           MAC Address         0           0         0.04.00.14.80.48                                                                                                    | 2<br>heb + G'Edit<br>Username<br>Username<br>alice    | ANC + Change<br>IPv4 Ad<br>IPv4 Ad<br>I0.62.148 | 4 Authorization * 0 dress 63         | Cear Threats &<br>Vulnerability<br>Vulnerability<br>QID-90783                                        | S Vulnembilities F Sour Sour Sour County                                  | 6<br>sport * Import<br>ce           | 7 * MDM Actions * Score 9.3             | 8 9 PoesPage 1  Revola Certificate Location Location Location Location | Connectivity<br>Connectivity<br>Disconnected | F Go<br>¥ Pia<br>Hostr<br>Ban<br>danse  | 1 Total Plow<br>or * Or<br>same<br>sere<br>pc-PC  |
| Image: Control of the second second | 2<br>Insh = CS II.02<br>Username<br>Username<br>alice | 3<br>ANC+ Ompr<br>IPv4 Ad<br>IVv4 Ad<br>I0x2148 | 4 Anthonization + C<br>dress 4<br>63 | Clear Threats &<br>Vulnerability<br>Vulnerability<br>GID-00783<br>GID-00783                          | S Soure<br>S<br>Vulnersbillion E<br>r Sour<br>Sour<br>Qual<br>Qual        | 6<br>sport ~ Import<br>ce           | 7 * MDM Actions * Score 9.3 9.4         | 8 9 PoesPage 1  Revoke Certificate Location Location Location Location | Connectivity<br>Connectivity<br>Disconnected | F Go<br>¥ Pia<br>Hostr<br>Hostr         | 1 Total Rov<br>er * 0<br>tame<br>tame<br>typ-PC   |
| Image: Contract of the second second secon | 2<br>Insh + Of Edit<br>Username<br>Username<br>alice  | 3<br>ANC+ Ompr<br>IPv4 Ad<br>IPv4 Ad<br>I0x2148 | 4 Anthonization + C<br>dress 63      | Clear Threats &<br>Vulnerability<br>Vulnerability<br>GID-90783<br>GID-90783<br>GID-90787             | 5 Vulnersbillies F Sour Guay Guay Guay Guay                               | 6<br>uport = Import<br>ce           | 7 * MDM Actions * Score 9.3 9.4 4.7     | 8 9 PoesPage 1  Reveke Certificate Location Location Location Location | Connectivity<br>Connectivity<br>Disconnected | F Go<br>Y File<br>Host<br>Rom<br>clume  | 1 Total Row<br>er * 0 *<br>same<br>see *<br>po PC |
| Image: Second Second  | 2<br>Insh + G'Edit<br>Username<br>Uconame<br>alice    | ANC+ Ompr<br>Pr4 Ad<br>Dv4 Ad<br>Dv4 Ad         | 4 Anthonization * 4 dress 63         | Clear Threats &<br>Weberability<br>Videoshility<br>GID-90183<br>GID-90183<br>GID-90882               | 5 Vulnersbillins E r Sour Outy Outy Outy Outy Outy Outy Outy Outy         | 6<br>sport = Import<br>s<br>s       | 7  * MDM Actions * Score 9.3 9.4 4.7 7  | 8 9 PoesPage 1  Revoke Certificate Location Location Location Location | Connectivity<br>Connectivity<br>Disconnected | F Go<br>¥ Pin<br>Hosti<br>Hosti<br>dame | 1 Total Row<br>er * O 1<br>tame<br>yo-PC          |
| Image: State of the state of the s | 2<br>Insh + G'Edit<br>Username<br>Uconame<br>alice    | ANC+ Ompr<br>Pr4 Ad<br>Dv4 Ad<br>Dv4 Ad         | 4 Anthonization + 4 dress 63         | Clear Threath &<br>Walterability<br>Videenbility<br>QID-90783<br>QID-90783<br>QID-90882<br>QID-90943 | 5 Soure<br>5 Soure<br>5 Soure<br>0 Soure<br>0 Coult<br>0 Coult<br>0 Coult | 6<br>xport = Import<br>co<br>s<br>s | 7 * MDM Actions * Score 9.3 9.4 4.7 7.3 | 8 9 PowsPage 1  Revoke Certificate Location Location Location          | Connectivity<br>Connectivity<br>Disconnected | P Go                                    | 1 Total Row<br>er * O •<br>same<br>sere<br>ye-PC  |

When selecting particular endpoint, more details about each Vulnerability appears, including **Title** and **CVEID's**.

| olioli<br>cisco | dentit      | y Services Engine                                                                        | Home                                           |                          | <ul> <li>Operations</li> </ul> | Policy     | Administration | Work Centers |
|-----------------|-------------|------------------------------------------------------------------------------------------|------------------------------------------------|--------------------------|--------------------------------|------------|----------------|--------------|
| End             | points 1    | Network Devices                                                                          |                                                |                          |                                |            |                |              |
| End             | dpoints >   | C0:4A:00:14:8D:4B                                                                        |                                                |                          |                                |            |                |              |
| c               | 0:4A:0      | 0:14:8D:4B                                                                               | QQ                                             | 8                        |                                |            |                |              |
| [               |             | MAC Address: C<br>Username: alice<br>Endpoint Profile:<br>Current IP Addres<br>Location: | 0:4A:00:14:80<br>Microsoft-We<br>ss: 10.62.148 | 0:48<br>orkstation<br>63 |                                |            |                |              |
|                 | Attrib      | utes Authenticatio                                                                       | n Threa                                        | ts Vulnerabilities       |                                |            |                |              |
| Q               | ID-90783    |                                                                                          |                                                |                          |                                |            |                |              |
| π               | tle:        | Microsoft Windows Ren                                                                    | mote Desktop F                                 | rotocol Remote Code Exe  | cution Vulnerability           | (MS12-020) |                |              |
| с               | VSS score:  | 9.3                                                                                      |                                                |                          |                                |            |                |              |
| с               | VEIDS:      | CVE-2012-0002,CVE-2                                                                      | 2012-0152,                                     |                          |                                |            |                |              |
| R               | eported by: | Qualys                                                                                   |                                                |                          |                                |            |                |              |
| R               | eported at: |                                                                                          |                                                |                          |                                |            |                |              |
| ٩               | ID-38173    |                                                                                          |                                                |                          |                                |            |                |              |
| Т               | tle:        | SSL Certificate - Signat                                                                 | ure Verification                               | Failed Vulnerability     |                                |            |                |              |
| С               | VSS score:  | 9.4                                                                                      |                                                |                          |                                |            |                |              |
| С               | VEIDS:      |                                                                                          |                                                |                          |                                |            |                |              |
| R               | eported by: | Qualys                                                                                   |                                                |                          |                                |            |                |              |
| R               | eported at: |                                                                                          |                                                |                          |                                |            |                |              |

In Operations > TC-NAC Live Logs, you can see Old vs New authorization policies applied and details on CVSS\_Base\_Score.

**Note**: Authorization conditions are done based on CVSS\_Base\_Score, which equals to the highest Vulnerability Score detected on the endpoint.

| -4-4-4-<br>6-9-09 | Identity Services Engine         | Home + Context Vis  | ibility = Operati | ions + Policy       | + Adm  | inistration • Work Cent   | ers                       | License                    | Warning 🔺 🔍 🔍         | 0 1                            | 0  |
|-------------------|----------------------------------|---------------------|-------------------|---------------------|--------|---------------------------|---------------------------|----------------------------|-----------------------|--------------------------------|----|
| + RAD             | HUS TC-NAC Live Logs +           | TACACS Reports + Ta | oubleshoot + Adi  | aptive Network Cont | NOR    |                           |                           |                            |                       |                                |    |
| Threat            | Centric NAC Livelog              |                     |                   |                     |        |                           |                           |                            |                       |                                |    |
| CR                | iresh 💆 Export To 🔹 🖩 Pas        |                     |                   |                     |        |                           |                           |                            |                       | Y Filter •                     | 0- |
|                   | Time                             | Endpoint ID         | Username          | Incident type       | Ven    | Old Authorization p       | New Authorization         | Authorization rule matched | Details               |                                |    |
| ×                 |                                  | Endpoint ID         | Usersame          | Incident type       | Vende  | Old Authorization profile | New Authorization profile | Autorization rule matched  |                       |                                |    |
|                   | Tae Jun 28 2016 12:25:32 GMT-05. | C0:44.00:14:80:48   | alice             | valuerability       | Qualys | VX_Som                    | Quarantine                | Exception Rule             | CVS5_Base<br>CVS5_Tem | Score: 9.4<br>poral_Score: 7.7 |    |

## **Qualys Cloud**

When the VA Scan is triggered by TC-NAC Qualys queues the Scan, it can be viewed at Scans > Scans

| ( | <b>QUALYS'</b> ENT    | ERPRISE         |             |            |                 |                |          |           |          |                       |                  |                    |        |
|---|-----------------------|-----------------|-------------|------------|-----------------|----------------|----------|-----------|----------|-----------------------|------------------|--------------------|--------|
|   | Vulnerability Manager | ment v          |             |            |                 |                |          |           |          | S 1                   | Help 🛩 Eugene Ko | neychuk (csc2ek) 🛩 | Logout |
|   | Dashboard Sca         | ins Reports     | Remediation | Assets     | KnowledgeBase   | Users          |          |           |          |                       |                  |                    |        |
|   | Scans Sca             | ins Maps        | Schedules   | Appliances | Option Profiles | Authentication | Search L | ists      | Setup    |                       |                  |                    |        |
|   | Actions (0) - w       | r Seath Files v | e l         |            |                 |                |          |           |          |                       | 4 1 - 13 of 13   | Þ 0 - II           |        |
|   | Title                 |                 |             |            |                 | Targeta        |          | User      |          | Reference             | Date             | - Status           |        |
|   | C leeScen             |                 |             |            |                 | 10.62.148.63   |          | Eugene Ko | omeychuk | scarv1467134073.04090 | 06/28/2016       | Queued             |        |

Afterwards it transitions to Running, meaning Qualys cloud has instructed the Qualys Scanner to perform actual scanning

| QUALYS' ENTERPRISE                                       |                       |                  |                       |                           |                     |
|----------------------------------------------------------|-----------------------|------------------|-----------------------|---------------------------|---------------------|
| Vulnerability Management ~                               |                       |                  | 🖾 🔂 H                 | elp 🛩 🕴 Eugene Korneychuk | (oschek) 🛩 🛛 Logout |
| Dashboard Scans Reports Remediation Assets KnowledgeBase | Users                 |                  |                       |                           |                     |
| Scans Scans Maps Schedules Appliances Option Profiles    | Authentication Search | Lists Setup      |                       |                           |                     |
| Action (2) v New W Search Piters w                       |                       |                  | 4                     | 1 + 13 of 13 🔅            | 0~                  |
| Title                                                    | Targets               | User             | Reference             | Date                      | - Status            |
| C Bellion                                                | 10.62.148.63          | Eugene Komeychuk | scan/1467134073.04090 | 06/28/2016                | Running 📄           |

While the Scanner performs the Scan, you should see "Scanning..." sign in the top right corner of the Qualys Guard

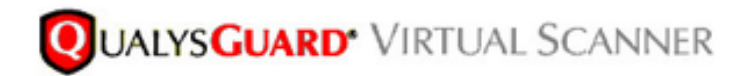

QualysGuard® Scanner Console Name: ekorneyc\_qualys, LAN IP: 10.62.145.82

TIP: Press ENTER to access the menu.

Once the Scan is done it transitions to Finished state. You can view results at Scans > Scans, select required scan and click on **View Summary** or **View Results**.

| inerability Manager       | ent v                  |                        |                  |                            |                           |                       |            | 🖾 🖬                   | Help ~ Eugene  | lameythuk (csc2ek) | Y   |
|---------------------------|------------------------|------------------------|------------------|----------------------------|---------------------------|-----------------------|------------|-----------------------|----------------|--------------------|-----|
| Dashboard Sca             | ns Reports             | Remediation            | Assets           | KnowledgeBase              | Users                     |                       |            |                       |                |                    |     |
| Scans Sca                 | 15 Maps                | Schedules              | Appliances       | Option Profiles            | Authentication            | Search Lists          | Setup      |                       |                |                    |     |
| ctors (1) 👻 New 🗤         | Seath Files v          | •                      |                  |                            |                           |                       |            |                       | 4 1 - 13 of 13 | D Ov               |     |
| Title                     |                        |                        |                  |                            | Targets                   | User                  |            | Reference             | Date           | - Status           |     |
| IseScan                   |                        |                        |                  |                            | 10.62.148.63              | Eugene                | Korneychuk | scan/1457134073.04090 | 06/28/2016     | Finishe            | d   |
| IseScan                   |                        |                        |                  |                            | 10.201.228.107            | Eugenei               | Komeychuk  | scan/1467132757.03987 | 06/28/2016     | Finishe            | d   |
| IseScan                   |                        |                        |                  |                            | 10.201.228.102            | Eugene                | Korneychuk | scan/1467131435.03855 | 06/28/2016     | Finishe            | d   |
| IseScan                   |                        |                        |                  |                            | 10.62.148.89              | Eugenei               | Korneychuk | scan/1464895232.91271 | 06/02/2016     | Finishe            | лđ  |
| IseScan                   |                        |                        |                  |                            | 10.82.148.71              | Eugene                | Korneychuk | scan/1464855593.86436 | 06/02/2016     | Finishe            | M   |
| IseScan                   |                        |                        |                  |                            | 10.82.148.71              | Eugenei               | Korneychuk | scan/1464850315.85548 | 06/02/2016     | Finishe            | лđ  |
| IseScan                   |                        |                        |                  |                            | 10.82.148.71              | Eugene                | Korneychuk | scan/1464647674.85321 | 06/02/2016     | Finishe            | d   |
| IseScan                   |                        |                        |                  |                            | 10.62.148.71              | Eugenei               | Komeychuk  | scan/1464641736.84337 | 06/02/2016     | Finishe            | d   |
| IseScan                   |                        |                        |                  |                            | 10.62.148.71              | Eugene                | Korneychuk | scan/1464836454.83651 | 06/02/2016     | Finishe            | d   |
| review                    |                        |                        |                  |                            |                           |                       |            |                       |                | Action             | . ~ |
| ulnerability Scan -       | IseScan                |                        |                  |                            |                           |                       |            |                       |                |                    | _   |
| rget: 1 IP(a)             |                        |                        |                  |                            |                           |                       |            |                       |                |                    |     |
| ican launched by Eugene I | lomeychuk (csc2ek) I   | Start: 06/28/2016 at 2 | 21.18.55 (OMT+04 | 00) I Ended: 06/28/2016 at | 21.22:17 (GMT+0400)   Sca | n Finished (90.95:22) |            |                       |                |                    |     |
| ammary Scenner(s) are fin | shed. Results from thi | s scan have been pro   | cessed.          | _                          |                           |                       |            |                       |                |                    |     |

In the Report itself you can see **Detailed Results**, where detected Vulnerabilities are shown.

# **Detailed Results**

10.62.148.63 (ekorneyc-pc.example.com, EKORNEYC-PC)

| 5                 | Microsoft Windows Remote Desktop Protocol Remote Code Execution Vulnerability (MS12-020) |
|-------------------|------------------------------------------------------------------------------------------|
| 3                 | SSL/TLS use of weak RC4 cipher                                                           |
| 3                 | Windows Remote Desktop Protocol Weak Encryption Method Allowed                           |
| 2                 | NetBIOS Name Accessible                                                                  |
| 2                 | SSL Certificate - Signature Verification Failed Vulnerability                            |
| 1                 | ICMP Timestamp Request                                                                   |
|                   |                                                                                          |
| Potential Vulnera | bilities (1) 🕀 🖂                                                                         |

## Troubleshoot

## **Debugs on ISE**

In order to enable debugs on ISE navigate to Administration > System > Logging > Debug Log Configuration, select TC-NAC Node and change the **Log Level va-runtime** and **va-service** component to **DEBUG** 

| dentity Services Engine                      | Home  Context Visibility  Operations  Policy  Administration  Work Centers                                               |
|----------------------------------------------|----------------------------------------------------------------------------------------------------|
| ▼ System → Identity Management               | Network Resources     Device Portal Management     pxGrid Services     Feed Service     PassiveID     Threat Centric NAC |
| Deployment Licensing + Certificate           | es Logging Maintenance Upgrade Backup & Restore Admin Access Settings                                                    |
| Cocal Log Settings<br>Remote Logging Targets | Node List > ISE21-3ek.example.com<br>Debug Level Configuration                                                           |
| Logging Categories                           | / Edit C Reset to Default                                                                                                |
| Message Catalog                              | Component Name Log Level Description                                                                                     |
| Debug Log Configuration                      |                                                                                                    |
| Collection Filters                           | O va-runtime DEBUG Vulnerability Assessment Runtime messages                                                             |
|                                              | O va-service DEBUG Vulnerability Assessment Service messages                                                             |

Logs to be checked - varuntime.log. You can tail it directly from ISE CLI:

ISE21-3ek/admin# show logging application varuntime.log tail

#### TC-NAC Docker received instruction to perform Scan for particular endpoint.

```
2016-06-28 19:06:30,823 DEBUG [Thread-70][] va.runtime.admin.mnt.EndpointFileReader -::::- VA:
Read va runtime.
[{"operationType":1,"macAddress":"C0:4A:00:14:8D:4B","ondemandScanInterval":"48","isPeriodicScan
Enabled":false,"periodicScanEnabledString":"0","vendorInstance":"796440b7-09b5-4f3b-b611-
199fb81a4b99","psnHostName":"ISE21-3ek","heartBeatTime":0,"lastScanTime":0}]
2016-06-28 19:06:30,824 DEBUG [Thread-70][] va.runtime.admin.vaservice.VaServiceRemotingHandler
-::::- VA: received data from Mnt:
{"operationType":1,"macAddress":"C0:4A:00:14:8D:4B","ondemandScanInterval":"48","isPeriodicScanE
nabled":false,"periodicScanEnabledString":"0","vendorInstance":"796440b7-09b5-4f3b-b611-
```

#### Once the result is received it stores all Vulnerability data in the Context Directory.

```
2016-06-28 19:25:02,020 DEBUG [pool-311-thread-8][]
va.runtime.admin.vaservice.VaServiceMessageListener -::::- Got message from VaService:
[{"macAddress":"C0:4A:00:14:8D:4B","ipAddress":"10.62.148.63","lastScanTime":1467134394000,"vuln
erabilities":["{\"vulnerabilityId\":\"QID-90783\",\"cveIds\":\"CVE-2012-0002,CVE-2012-
0152,\",\"cvssBaseScore\":\"9.3\",\"cvssTemporalScore\":\"7.7\",\"vulnerabilityTitle\":\"Microso
ft Windows Remote Desktop Protocol Remote Code Execution Vulnerability (MS12-
020)\",\"vulnerabilityVendor\":\"Qualys\"}","{\"vulnerabilityId\":\"QID-
38173\",\"cveIds\":\"\",\"cvssBaseScore\":\"9.4\",\"cvssTemporalScore\":\"6.9\",\"vulnerabilityT
itle\":\"SSL Certificate - Signature Verification Failed
Vulnerability\",\"vulnerabilityVendor\":\"Qualys\"}","{\"vulnerabilityId\":\"QID-
90882\",\"cveIds\":\"\",\"cvssBaseScore\":\"4.7\",\"cvssTemporalScore\":\"4\",\"vulnerabilityTit
le\":\"Windows Remote Desktop Protocol Weak Encryption Method
Allowed\", \"vulnerabilityVendor\":\"Qualys\"}", "{\"vulnerabilityId\":\"QID-
90043\",\"cveIds\":\"\",\"cvssBaseScore\":\"7.3\",\"cvssTemporalScore\":\"6.3\",\"vulnerabilityT
itle\":\"SMB Signing Disabled or SMB Signing Not
Required\",\"vulnerabilityVendor\":\"Qualys\"}","{\"vulnerabilityId\":\"QID-
38601\",\"cveIds\":\"CVE-2013-2566,CVE-2015-
2808, \", \"cvssBaseScore\":\"4.3\", \"cvssTemporalScore\":\"3.7\", \"vulnerabilityTitle\":\"SSL/TLS
use of weak RC4 cipher\",\"vulnerabilityVendor\":\"Qualys\"}"]}]
2016-06-28 19:25:02,127 DEBUG [pool-311-thread-8][]
va.runtime.admin.vaservice.VaServiceMessageListener -::::- VA: Save to context db,
lastscantime: 1467134394000, mac: C0:4A:00:14:8D:4B
2016-06-28 19:25:02,268 DEBUG [pool-311-thread-8][]
va.runtime.admin.vaservice.VaAdminServiceContext -::::- VA: sending elastic search json to pri-
lan
2016-06-28 19:25:02,272 DEBUG [pool-311-thread-8][]
va.runtime.admin.vaservice.VaPanRemotingHandler -::::- VA: Saved to elastic search:
{C0:4A:00:14:8D:4B=[{"vulnerabilityId":"QID-90783", "cveIds":"CVE-2012-0002, CVE-2012-
0152, ", "cvssBaseScore": "9.3", "cvssTemporalScore": "7.7", "vulnerabilityTitle": "Microsoft Windows
Remote Desktop Protocol Remote Code Execution Vulnerability (MS12-
020)", "vulnerabilityVendor": "Qualys"}, {"vulnerabilityId": "QID-
38173", "cveIds":"", "cvssBaseScore":"9.4", "cvssTemporalScore":"6.9", "vulnerabilityTitle":"SSL
Certificate - Signature Verification Failed Vulnerability", "vulnerabilityVendor": "Qualys"},
{"vulnerabilityId":"QID-
90882", "cveIds":"", "cvssBaseScore":"4.7", "cvssTemporalScore":"4", "vulnerabilityTitle":"Windows
Remote Desktop Protocol Weak Encryption Method Allowed", "vulnerabilityVendor": "Qualys" },
{"vulnerabilityId":"QID-
90043", "cveIds": "", "cvssBaseScore": "7.3", "cvssTemporalScore": "6.3", "vulnerabilityTitle": "SMB
Signing Disabled or SMB Signing Not Required", "vulnerabilityVendor": "Qualys" },
{"vulnerabilityId":"QID-38601","cveIds":"CVE-2013-2566,CVE-2015-
2808, ", "cvssBaseScore": "4.3", "cvssTemporalScore": "3.7", "vulnerabilityTitle": "SSL/TLS use of weak
RC4 cipher", "vulnerabilityVendor": "Qualys" }] }
```

#### Logs to be checked - vaservice.log. You can tail it directly from ISE CLI:

ISE21-3ek/admin# show logging application vaservice.log tail

#### Vulnerability Assessment Request Submitted to Adapter

2016-06-28 17:07:13,200 DEBUG [endpointPollerScheduler-3][] cpm.va.service.util.VaServiceUtil -::::- VA SendSyslog systemMsg : [{"systemMsg":"91019","isAutoInsertSelfAcsInstance":true,"attributes":["TC-NAC.ServiceName","Vulnerability Assessment Service","TC-NAC.Status","VA request submitted to adapter","TC-NAC.Details","VA request submitted to adapter for processing","TC- NAC.MACAddress", "C0:4A:00:14:8D:4B", "TC-NAC.IpAddress", "10.62.148.63", "TC-NAC.AdapterInstanceUuid", "796440b7-09b5-4f3b-b611-199fb81a4b99", "TC-NAC.VendorName", "Qualys", "TC-NAC.AdapterInstanceName", "QUALYS\_VA"]}]

#### AdapterMessageListener checks each 5 minutes the status of the scan, until it is finished.

2016-06-28 17:09:43,459 DEBUG [SimpleAsyncTaskExecutor-2][] cpm.va.service.processor.AdapterMessageListener -::::- Message from adapter : {"AdapterInstanceName":"QUALYS\_VA","AdapterInstanceUid":"a70031d6-6e3b-484a-adb0-627f30248ad0", "VendorName": "Qualys", "OperationMessageText": "Number of endpoints queued for checking scan results: 1, Number of endpoints queued for scan: 0, Number of endpoints for which the scan is in progress: 0"} 2016-06-28 17:14:43,760 DEBUG [SimpleAsyncTaskExecutor-2][] cpm.va.service.processor.AdapterMessageListener -::::- Message from adapter : {"AdapterInstanceName":"QUALYS\_VA","AdapterInstanceUid":"a70031d6-6e3b-484a-adb0-627f30248ad0", "VendorName": "Qualys", "OperationMessageText": "Number of endpoints queued for checking scan results: 0, Number of endpoints queued for scan: 0, Number of endpoints for which the scan is in progress: 1"} 2016-06-28 17:19:43,837 DEBUG [SimpleAsyncTaskExecutor-2][] cpm.va.service.processor.AdapterMessageListener -::::- Message from adapter : {"AdapterInstanceName":"QUALYS\_VA", "AdapterInstanceUid":"a70031d6-6e3b-484a-adb0-627f30248ad0", "VendorName": "Qualys", "OperationMessageText": "Number of endpoints queued for checking scan results: 0, Number of endpoints queued for scan: 0, Number of endpoints for which the scan is in progress: 1"} 2016-06-28 17:24:43,867 DEBUG [SimpleAsyncTaskExecutor-2][] cpm.va.service.processor.AdapterMessageListener -::::- Message from adapter : {"AdapterInstanceName":"QUALYS\_VA","AdapterInstanceUid":"a70031d6-6e3b-484a-adb0-627f30248ad0", "VendorName": "Qualys", "OperationMessageText": "Number of endpoints queued for checking scan results: 0, Number of endpoints queued for scan: 0, Number of endpoints for which the scan is in progress: 1"}

#### Adapter is gets QID's, CVE's along with the CVSS Scores

```
2016-06-28 17:24:57,556 DEBUG [SimpleAsyncTaskExecutor-2][]
cpm.va.service.processor.AdapterMessageListener -::::- Message from adapter :
{"requestedMacAddress":"C0:4A:00:14:8D:4B","scanStatus":"ASSESSMENT_SUCCESS","lastScanTimeLong":
1467134394000, "ipAddress": "10.62.148.63", "vulnerabilities": [{"vulnerabilityId": "QID-
38173", "cveIds":"", "cvssBaseScore":"9.4", "cvssTemporalScore":"6.9", "vulnerabilityTitle":"SSL
Certificate - Signature Verification Failed
Vulnerability", "vulnerabilityVendor": "Qualys"}, { "vulnerabilityId": "QID-
90043", "cveIds": "", "cvssBaseScore": "7.3", "cvssTemporalScore": "6.3", "vulnerabilityTitle": "SMB
Signing Disabled or SMB Signing Not
Required", "vulnerabilityVendor": "Qualys" }, { "vulnerabilityId": "QID-90783", "cveIds": "CVE-2012-
0002,CVE-2012-
0152, ", "cvssBaseScore": "9.3", "cvssTemporalScore": "7.7", "vulnerabilityTitle": "Microsoft Windows
Remote Desktop Protocol Remote Code Execution Vulnerability (MS12-
020) ", "vulnerabilityVendor": "Qualys" }, { "vulnerabilityId": "QID-38601", "cveIds": "CVE-2013-
2566, CVE-2015-
2808, ", "cvssBaseScore": "4.3", "cvssTemporalScore": "3.7", "vulnerabilityTitle": "SSL/TLS use of weak
RC4 cipher", "vulnerabilityVendor": "Qualys" }, { "vulnerabilityId": "QID-
90882", "cveIds":"", "cvssBaseScore":"4.7", "cvssTemporalScore":"4", "vulnerabilityTitle":"Windows
Remote Desktop Protocol Weak Encryption Method Allowed", "vulnerabilityVendor": "Qualys" }] }
2016-06-28 17:25:01,282 INFO
                               [SimpleAsyncTaskExecutor-2][]
cpm.va.service.processor.AdapterMessageListener -::::- Endpoint Details sent to IRF is
{"C0:4A:00:14:8D:4B":[{"vulnerability":{"CVSS_Base_Score":9.4, "CVSS_Temporal_Score":7.7}, "time-
stamp":1467134394000,"title":"Vulnerability","vendor":"Qualys"}]}
2016-06-28 17:25:01,853 DEBUG [endpointPollerScheduler-2][] cpm.va.service.util.VaServiceUtil -
::::- VA SendSyslog systemMsg :
[{"systemMsg":"91019","isAutoInsertSelfAcsInstance":true,"attributes":["TC-
NAC.ServiceName", "Vulnerability Assessment Service", "TC-NAC.Status", "VA successfully
completed", "TC-NAC.Details", "VA completed; number of vulnerabilities found: 5", "TC-
NAC.MACAddress", "C0:4A:00:14:8D:4B", "TC-NAC.IpAddress", "10.62.148.63", "TC-
NAC.AdapterInstanceUuid", "796440b7-09b5-4f3b-b611-199fb81a4b99", "TC-
```

## **Typical Issues**

# Issue 1. ISE gets Vulnerability Report with CVSS\_Base\_Score of 0.0 and CVSS\_Temporal\_Score of 0.0, while Qualys Cloud report contains Vulnerabilities detected.

#### **Problem:**

While checking the Report from Qualys Cloud you can see detected Vulnerabilities, however on ISE you do not see them.

Debugs seen in vaservice.log:

```
2016-06-02 08:30:10,323 INFO [SimpleAsyncTaskExecutor-2][]
cpm.va.service.processor.AdapterMessageListener -::::- Endpoint Details sent to IRF is
{"C0:4A:00:15:75:C8":[{"vulnerability":{"CVSS_Base_Score":0.0, "CVSS_Temporal_Score":0.0}, "time-
stamp":1464855905000, "title":"Vulnerability", "vendor":"Qualys"}]
```

#### Solution:

The reason for cvss score being zero is either that it has no vulnerabilities or the cvss scoring was not enabled in Qualys Cloud before you configure the adapter through UI. Knowledgebase containing cvss scoring feature enabled is downloaded after the adapter is configured first time. You have to ensure that CVSS Scoring was enabled before, adapter instance was created on ISE. It can be done under Vulnerability Management > Reports > Setup > CVSS > Enable CVSS Scoring

# Issue 2. ISE does not get results back from the Qualys Cloud, even though correct Authorization Policy was hit.

#### **Problem:**

Corrected Authorization Policy was matched, which should trigger VA Scan. Despite that fact no scan is done.

#### Debugs seen in vaservice.log:

```
2016-06-28 16:19:15,401 DEBUG [SimpleAsyncTaskExecutor-2][]
cpm.va.service.processor.AdapterMessageListener -::::- Message from adapter :
(Body:'[B@6da5e620(byte[311])'MessageProperties [headers={}, timestamp=null, messageId=null,
userId=null, appId=null, clusterId=null, type=null, correlationId=null, replyTo=null,
contentType=application/octet-stream, contentEncoding=null, contentLength=0,
deliveryMode=PERSISTENT, expiration=null, priority=0, redelivered=false,
receivedExchange=irf.topic.va-reports, receivedRoutingKey=, deliveryTag=9830, messageCount=0])
2016-06-28 16:19:15,401 DEBUG [SimpleAsyncTaskExecutor-2][]
cpm.va.service.processor.AdapterMessageListener -::::- Message from adapter :
{"requestedMacAddress":"24:77:03:3D:CF:20","scanStatus":"SCAN_ERROR","scanStatusMessage":"Error
triggering scan: Error while trigering on-demand scan code and error as follows 1904: none of
the specified IPs are eligible for Vulnerability Management
scanning.","lastScanTimeLong":0,"ipAddress":"10.201.228.102"}
2016-06-28 16:19:15,771 DEBUG [SimpleAsyncTaskExecutor-2][]
cpm.va.service.processor.AdapterMessageListener -::::- Adapter scan result failed for
Macaddress:24:77:03:3D:CF:20, IP Address(DB): 10.201.228.102, setting status to failed
2016-06-28 16:19:16,336 DEBUG [endpointPollerScheduler-2][] cpm.va.service.util.VaServiceUtil -
::::- VA SendSyslog systemMsg :
[{"systemMsg":"91008","isAutoInsertSelfAcsInstance":true,"attributes":["TC-
```

```
NAC.ServiceName", "Vulnerability Assessment Service", "TC-NAC.Status", "VA Failure", "TC-
NAC.Details", "Error triggering scan: Error while trigering on-demand scan code and error as
follows 1904: none of the specified IPs are eligible for Vulnerability Management
scanning.", "TC-NAC.MACAddress", "24:77:03:3D:CF:20", "TC-NAC.IpAddress", "10.201.228.102", "TC-
NAC.AdapterInstanceUuid", "796440b7-09b5-4f3b-b611-199fb81a4b99", "TC-
NAC.VendorName", "Qualys", "TC-NAC.AdapterInstanceName", "QUALYS_VA"]}]
```

## Solution:

Qualys Cloud indicates that ip address of the endpoint is not eligible for the Scanning, please ensure you have added ip address of the endpoint to Vulnerability Management > Assets > Host Assets > New > IP Tracked Hosts

## References

- <u>Cisco Identity Services Engine Administrator Guide, Release 2.1</u>
- <u>Technical Support & Documentation Cisco Systems</u>
- Video: ISE 2.1 with Qualys
- Qualys Documentation